# **Data Modelling Tools**

AUTM08016

# Topic 3 Build an SQLite Database

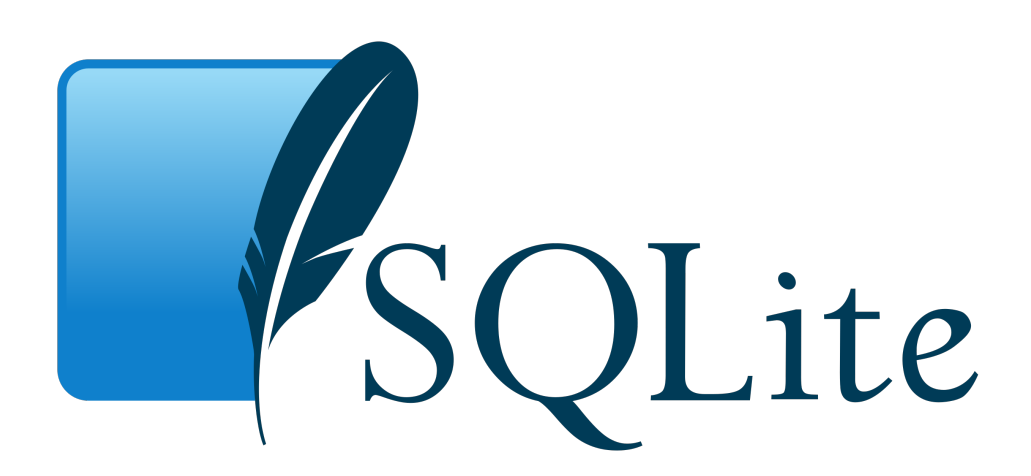

**Dr Diarmuid Ó Briain** Version 1.0 [01 January 2024]

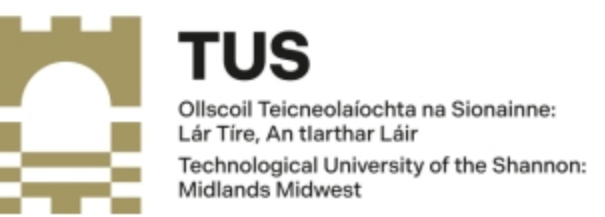

Copyright © 2024 C<sup>2</sup>S Consulting

Licenced under the EUPL, Version 1.2 or – as soon they will be approved by the European Commission - subsequent versions of the EUPL (the "Licence");

You may not use this work except in compliance with the Licence.

You may obtain a copy of the Licence at:

https://joinup.ec.europa.eu/sites/default/files/custom-page/attachment/eupl\_v1.2\_en.pdf

Unless required by applicable law or agreed to in writing, software distributed under the Licence is distributed on an "AS IS" basis, WITHOUT WARRANTIES OR CONDITIONS OF ANY KIND, either express or implied.

See the Licence for the specific language governing permissions and limitations under the Licence.

#### Dr Diarmuid Ó Briain

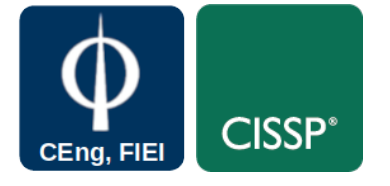

Linux Version ~\$ lsb\_release -a | grep Description Description: Ubuntu 22.04.3 LTS

#### VirtualBox version

~\$ virtualboxvm --help | head -1 Oracle VM VirtualBox VM Runner v7.0.12

#### SQLite versions

~\$ sqlite3 --version
3.37.2 2022-01-06 13:25:41
872ba256cbf61d9290b571c0e6d82a20c224ca3ad82971edc46b29818d5dalt1

~\$ sqlitebrowser --version DB Browser for SQLite Version 3.12.1 Qt Version 5.15.1 SOLite Version 3.33.0.

# **Table of Contents**

| 1. SQLite Database                          | 4  |  |  |  |
|---------------------------------------------|----|--|--|--|
| 1.1 Introduction                            | 4  |  |  |  |
| 1.2 Objectives                              | 4  |  |  |  |
| 2. Installation on GNU/Linux                | 4  |  |  |  |
| 3. Structured Query Language (SQL)          | 5  |  |  |  |
| 3.1 Create a table                          | 5  |  |  |  |
| 3.2 Insert data into a database             | 6  |  |  |  |
| 3.3 Update data in the database             | 8  |  |  |  |
| 3.4 Select from the Database using Wildcard | 8  |  |  |  |
| 3.5 Delete data from the database           | 9  |  |  |  |
| 4. Exercise Laboratory #1                   | 10 |  |  |  |
| 5. The python sqlite3 module                | 11 |  |  |  |
| 6. Exercise Laboratory #214                 |    |  |  |  |

# **Table of Figures**

| Figure 1: sqlitebrowser                            | 7  |
|----------------------------------------------------|----|
| Figure 2: Use the sqlitebrowser to access the data | 7  |
| Figure 3: python_sqlite.py                         | 12 |

# **1. SQLite Database**

### **1.1 Introduction**

Databases provide a structure for the organised collection of information that can be easily accessed, managed and updated. Python can access many database types and the examples here use the SQLite form of database.

- **SQLite library**: is a Relational DataBase Management System (RDBMS) contained in a C library. In contrast to many other RDBMS, SQLite is not a client-server database engine, it is embedded into the end program and therefore is a popular choice as embedded database software for local/client storage.
- SQLite is Atomicity, Consistency, Isolation, Durability (ACID) compliant and implements most of the SQL standard, generally following PostgreSQL syntax.
- **sqlite3**: is a terminal-based front-end to the SQLite library that can evaluate queries interactively and display the results in multiple formats. **sqlite3** can also be used within shell scripts and other applications to provide batch processing features.
- **DB Browser for SQLite**: GUI editor for SQLite databases.

# **1.2 Objectives**

At the end of this topic the learner will be able to

- Build an SQLite database
- Perform SQL queries on the database
- Review the data within the database
- Build a database using the Python sqlite3 module

# 2. Installation on GNU/Linux

Install **SQLite3**, the **DB Browser for SQLite** and the **Python module** to interface with the SQLite library.

~\$ sudo apt install -y sqlite3 sqlitebrowser

# 3. Structured Query Language (SQL)

SQL is a specific language used in programming and designed for managing data held in a RDBMS, or for stream processing in a relational data stream management system. In this case, the RDBMS is SQLite.

Using the **sqlite3** terminal client open a new database.

```
~$ sqlite3 db_1.sqlite
```

Check if there are any current tables in the database.

sqlite> .tables

Create a table called class\_list, note that each field must be defined. The CREATE TABLE query, a fundamental SQL statement, is used to define the structure of a new table within a database. It specifies the table's name, the data types of each column, and any additional constraints or restrictions that govern the data stored within the table.

#### 3.1 Create a table

sqlite> CREATE TABLE IF NOT EXISTS class\_list (ref\_no INTEGER
PRIMARY KEY, fname TEXT, sname TEXT, number INTEGER);

- **CREATE TABLE IF NOT EXISTS**: This clause ensures that the table is created only if it doesn't already exist. This prevents errors if you accidentally attempt to create a duplicate table.
- **class\_list**: This is the name of the table being created.
- **ref\_no INTEGER PRIMARY KEY**: This defines a column named **ref\_no** with data type **INTEGER** and sets it as the table's primary key. The primary key uniquely identifies each row in the table.
- **fname TEXT**: This defines a column named **fname** with data type **TEXT**, which can store character strings of any length.
- **sname TEXT**: This defines a column named **sname** with data type **TEXT** for storing character strings of any length.
- **number INTEGER**: This defines a column named **number** with data type **INTEGER** for storing numeric values.

Confirm the table has been created.

```
sqlite> .tables
class_list
```

# 3.2 Insert data into a database

Insert data into the new table.

```
sqlite> INSERT INTO class_list (ref_no, fname, sname, number)
VALUES (0, 'Tom', 'Ryan', 111111);
```

- **INSERT INTO:** This keyword indicates the beginning of the **INSERT** statement.
- **class\_list**: This specifies the name of the table where the data will be inserted.
- (ref\_no, fname, sname, number): This defines the column names where the data will be inserted. The parentheses indicate the start of a column list.
- **VALUES** (0, 'Tom', 'Ryan', 111111): This specifies the values to be inserted into the columns. The parentheses indicate the start of a value list.

Repeat the process for other data.

sqlite> INSERT INTO class\_list (ref\_no, fname, sname, number)
VALUES (1, 'Mary', 'Murphy', 222222);
sqlite> INSERT INTO class\_list (ref\_no, fname, sname, number)
VALUES (2, 'Ada', 'Lovelace', 333333);
sqlite> INSERT INTO class\_list (ref\_no, fname, sname, number)
VALUES (3, 'Charles', 'Babbage', 444444);

Confirm the data is in the table via the terminal program.

```
sqlite> SELECT * FROM class_list;
0|Tom|Ryan|111111
1|Mary|Murphy|222222
2|Ada|Lovelace|333333
3|Charles|Babbage|44444
```

Open the database using the sqlitebrowser.

```
ada:~$ sqlitebrowser db_1.sqlite
```

|                                                                   |                  | DB Browser f | or SQLite - db_1.sqlite                        | - • ×      |
|-------------------------------------------------------------------|------------------|--------------|------------------------------------------------|------------|
| <u>F</u> ile <u>E</u> dit <u>V</u> iew <u>T</u> ools <u>H</u> elp |                  |              |                                                |            |
| 🗟 New Database 🛛 🗟 Open Datab                                     | ase 🏮 🖻 Write Ch | nanges 🗟 R   | evert Changes 🕼 Open Project » 😹 Attach        | h Database |
| Database Structure Browse Data                                    | Edit Pragmas     | Execute :    | Edit Database Cell                             | 0          |
| 🖪 Create Table 🛛 🗞 Create Index                                   | 🖟 Modify Table   | **           | Mode: Text 🔹 🔯                                 |            |
| Name                                                              | Type             | Schema       | 1 0                                            |            |
|                                                                   | 1.00             |              | - ·                                            |            |
| class_list                                                        |                  | CREATE TAE   |                                                |            |
| Indices (0)                                                       |                  |              |                                                |            |
| Views (0)                                                         |                  |              | Type of data sussently in cell: Text / Numeric |            |
| L Triggers (0)                                                    |                  |              | ( share share)                                 | Apply      |
|                                                                   |                  |              | r character(s)                                 |            |
|                                                                   |                  |              | Remote                                         | 0          |
|                                                                   |                  |              | Identity Select an identity to connect *       |            |
|                                                                   |                  |              | DBHub.io Local Current Database                |            |
|                                                                   |                  |              | 12 B                                           |            |
|                                                                   |                  |              | Name Last modified S                           | Size Co    |
|                                                                   |                  |              |                                                |            |
|                                                                   |                  |              | •                                              | •          |
| •                                                                 |                  | Þ            | SOL Log Plot DB Schema Remote                  |            |
|                                                                   |                  |              |                                                | LITE O     |

Figure 1: sqlitebrowser

Confirm the data is in the table using the **sqlitebrowser** viewer functionality.

| DB Browser for SQLite - db_1.sqlite                                                                             |                                                                                        |                  |  |  |  |  |  |
|----------------------------------------------------------------------------------------------------|----------------------------------------------------------------------------------------|------------------|--|--|--|--|--|
| <u>F</u> ile <u>E</u> dit <u>V</u> iew <u>T</u> ools <u>H</u> elp                                               |                                                                                        |                  |  |  |  |  |  |
| 🗟 New Database 🛛 🗟 Open Database 📜                                                                              | 🛱 Write Changes 🛛 😹 Revert Changes 🛛 🍪 Open Project 🔹 Save Project 🖉 😹 Attach Database | X Close Database |  |  |  |  |  |
| Database Structure Browse Data E                                                                                | Edit Database Cell                                                                     | 0 🗙              |  |  |  |  |  |
| <u>T</u> able:                                                                                                  | Mode: Text 🔹 📦                                                                         | à 📮 🖬 🦷 🖨        |  |  |  |  |  |
| ref_no         fname         sname         number           Filter         Filter         Filter         Filter | 1 Ryan                                                                                 |                  |  |  |  |  |  |
| 1 0 Tom Ryan 111111                                                                                             |                                                                                        |                  |  |  |  |  |  |
| 2 1 Mary Murphy 222222                                                                                          | Type of data currently in cell: Text / Numeric                                         |                  |  |  |  |  |  |
| 3 2 Ethan Reilly 333333                                                                                         | 4 character(s)                                                                         | Apply            |  |  |  |  |  |
| 4 3 Charles Babbage 444444 DB Schema                                                                            |                                                                                        |                  |  |  |  |  |  |
|                                                                                                    | Name Type Schema                                                                       |                  |  |  |  |  |  |
|                                                                                                    |                                                                                        |                  |  |  |  |  |  |
| V 1 - 4 of 4 V Go to: 1 SQL Log DB Schema Remote                                                                |                                                                                        |                  |  |  |  |  |  |
| 1 row(s), 5 column(s), Sum: 111111: Average:                                                                    | 22222.2: Min: 0: Max: 111111                                                           | UTF-8 .:         |  |  |  |  |  |

Figure 2: Use the sqlitebrowser to access the data

# **3.3 Update data in the database**

Update a piece of data, in this case the name of the person in line 2 with the number 333333. The SQL query updates the first name of all students in the class\_list table whose contact number matches the pattern 333333. The query uses the LIKE operator to search for values that partially match the specified pattern.

sqlite> UPDATE class\_list SET fname = 'Ethan' WHERE number LIKE
333333;

- **UPDATE class\_list**: This keyword indicates the beginning of the **UPDATE** statement.
- **SET fname = 'Ethan'**: This clause specifies the column to be updated and the new value to be assigned to it.
- WHERE number LIKE 333333: This clause specifies the condition that determines which rows will be updated. In this case, the query updates all rows where the value in the number column matches the pattern 333333.

Carrying out a similar update, this time updating **sname** for the reference number is **2**.

```
sqlite> UPDATE class_list SET sname = 'Reilly' WHERE ref_no LIKE
2;
```

Confirm the change.

```
sqlite> SELECT * FROM class_list;
```

```
0|Tom|Ryan|111111
```

```
1 | Mary | Murphy | 222222
```

```
2|Ethan|Reilly|333333
```

```
3|Charles|Babbage|444444
```

# 3.4 Select from the Database using Wildcard

Search the database using the SELECT query. Here the search is in the **sname** field of the **class\_list** table. Note that searching for **y** yielded nothing despite that letter existing in two family names. Why, well not name is just a **y** and the wildcard % is needed.

sqlite> SELECT \* FROM class\_list WHERE sname LIKE "y";

Here is an example employing the wildcard before  $\mathbf{y}$ . Murphy is returned but not Ryan. This is because the wildcard is employed before the  $\mathbf{y}$  and with none after the  $\mathbf{y}$  only a name where  $\mathbf{y}$  is the last letter can match.

```
sqlite> SELECT * FROM class_list WHERE sname LIKE "%y";
1|Mary|Murphy|222222
```

Employing the wildcard either side of the  $\mathbf{y}$  in the query returns all names that include the letter  $\mathbf{y}$ .

```
sqlite> SELECT * FROM class_list WHERE sname LIKE "%y%";
0|Tom|Ryan|111111
1|Mary|Murphy|222222
```

# 3.5 Delete data from the database

Delete some data from the table. The SQL query deletes all rows from the **class\_list** table whose reference number starts with the digit **3**.

```
sqlite> DELETE FROM class_list WHERE ref_no LIKE 3;
```

- DELETE FROM class\_list: This keyword indicates the beginning of the DELETE statement.
- WHERE ref\_no LIKE 3: This clause specifies the condition that determines which rows will be deleted. The query deletes all rows where the value in the ref\_no column starts with the digit 3.

Confirm the change.

```
sqlite> SELECT * FROM class_list;
0|Tom|Ryan|111111
1|Mary|Murphy|222222
2|Ethan|Reilly|333333
```

Delete all the data from the table and confirm.

sqlite> DELETE FROM class\_list; sqlite> SELECT \* FROM class\_list;

Exit from the database terminal client.

sqlite> .quit

# 4. Exercise Laboratory #1

Write an SQL Database that includes information on some cars outside the window. If you cannot see cars make them up.

Include

- 1. Car manufacturers
- 2. Car model
- 3. Car colour
- 4. Car registration
- 5. Wheel type, alloy, etc...

#### Notes:

# 5. The python sqlite3 module

The example in Figure 3 demonstrates a connection to an **SQLite database**, the dropping and creation of a new table, the insertion of data and the reading (select) of data from the database. Carefully consider the code and follow what occurs when it is ran as demonstrated here.

The core of the SQL functionality is included in the function on lines 19 to 29. Start by creating a Connection object with sqlite3.connect(<db name>) that represents the database within the program (line 23). Next instantiate the Cursor class (line 24) which has the execute() method that permits the query to be sent to the database (line 25). Line 26 fetches all (remaining) rows of the query result, returning a list. This only results in values for SELECT queries and for all other query types an empty list is returned as no rows are available.

```
~$ cat python_sqlite.py
```

```
1 #! /usr/bin/env python3
2
3 import pprint
4 import sqlite3
5
  import sys
6
7
  # Defined variables
8 database = "db_2.sqlite"
9 table = "class_list"
10 columns = {
        "ref_no": "INTEGER PRIMARY KEY",
11
        "fname": "TEXT",
12
        "sname": "TEXT",
"number": "INTEGER",
13
14
15 }
16 data = (
        (0, "Tom", "Ryan", 111111),
17
        (1, "Mary", "Murphy", 222222),
18
        (2, "Ada", "Lovelace", 333333),
19
        (3, "Charles", "Babbage", 444444),
20
21)
22 \quad list_ = list()
23 \text{ str} = \text{str}()
24 tuple_ = tuple()
25
26
   # // Query Function //
27 def query_(query):
        """Query function for the Database"""
28
29
30
        list_ = list()
31
        with sqlite3.connect(database) as con:
32
            cur = con.cursor()
33
            cur.execute(query)
            list_ = cur.fetchall() # Empty except for SELECT
34
35
            cur.close() # Close database cursor
36
            con.commit() # Commit labels to the database
37
        return (0, list_)
38
39
```

```
40 # // Use SQL to drop a 'class_list' table if it currently exists //
41 print(f"Dropping '{table}' from the db '{database}' if it exists")
42
              query_(f"DROP TABLE IF EXISTS {table}")
43
44 # // Use SQL to create new 'class_list' table //
45 print(f"Creating '{table}' in the '{database}' db")
46 for (key, value) in columns.items():
47 high value in columns.items():
48 high value in columns.items():
49 high value in columns.items():
40 high value in columns.items():
41 high value in columns.items():
42 high value in columns.items():
43 high value in columns.items():
44 high value in columns.items():
45 high value in columns.items():
46 high value in columns.items():
47 high value in columns.items():
48 high value in columns.items():
49 high value in columns.items():
40 high value in columns.items():
41 high value in columns.items():
42 high value in columns.items():
43 high value in columns.items():
44 high value in columns.items():
45 high value in columns.items():
46 high value in columns.items():
47 high value in columns.items():
48 high value in columns.items():
48 high value in columns.items():
49 high value in columns.items():
40 high value in columns.items():
40 high value in columns.items():
40 high value in columns.items():
41 high value in columns.items():
42 high value in columns.items():
43 high value in columns.items():
44 high value in columns.items():
45 high value in columns.items():
46 high value in columns.items():
47 high value in columns.items():
48 high value in columns.items():
48 high value in columns.items():
48 high value in columns.items():
48 high value in columns.items():
48 high value in columns.items():
48 high value in columns.items():
48 high value in columns.items():
48 high value in columns.items():
48 high value in columns.items():
48 high value in columns.items():
48 high value in columns.items():
48 high value in columns.items():
48 high value in columns.items():
48 high value in columns.items():
48 high value in columns.items():
48 high value in columns.items():
48 high value in columns.items():
48 high value in columns.items():
48 high value in columns.items():
48 high value in columns.items():
48 high value in columns.items():
48 high value in columns
         list_.append(f"{key} {value}")
str_ = ", ".join(list_)
query_(f"CREATE TABLE IF NOT EXISTS {table} ({str_})")
47
48
49
50
             # // Get input and put in the database table 'class_list' //
str_ = ", ".join(columns.keys())
51
52
53 for d in data:
                            print(f"Inserting {d} into the '{table}' table")
54
55
                             query_(f"INSERT INTO {table} ({str_}) VALUES {d}")
56
57
               # // Getting data from database table 'class_list' //
58 print(f"Retrieving {d} from the '{table}' table")
               (_, list_) = query_(f"SELECT * FROM {table}")
59
60
61
                # // Printing table 'class_list' //
             for t in list_:
    print(" ", ", ".join([str(e) for e in t]))
62
63
64
65
               # End
66
```

Figure 3: python\_sqlite.py

Run the program.

```
~$ ./python_sqlite.py
Dropping 'class_list' from the db 'db_2.sqlite' if it exists
Creating 'class_list' in the 'db_2.sqlite' db
Inserting (0, 'Tom', 'Ryan', 111111) into the 'class_list' table
Inserting (1, 'Mary', 'Murphy', 222222) into the 'class_list'
table
Inserting (2, 'Ada', 'Lovelace', 33333) into the 'class_list'
table
Inserting (3, 'Charles', 'Babbage', 44444) into the 'class_list'
table
Retrieving (3, 'Charles', 'Babbage', 44444) from the 'class_list'
table
0, Tom, Ryan, 11111
1, Mary, Murphy, 222222
2, Ada, Lovelace, 33333
3, Charles, Babbage, 44444
```

Confirm via the SQLite3 client terminal program and with the sqlitebrowser.

```
~$ sqlite3 db_2.sqlite
SQLite version 3.37.2 2022-01-06 13:25:41
Enter ".help" for usage hints.
```

```
sqlite> .tables
class_list
```

```
sqlite> SELECT * FROM class_list;
0|Tom|Ryan|111111
1|Mary|Murphy|222222
2|Ada|Lovelace|333333
3|Charles|Babbage|444444
```

sqlite> .quit

#### ~\$ sqlitebrowser db\_2.sqlite

| DB<br><u>F</u> ile | Browser for SQLi                             | i <b>te</b><br><u>T</u> ools <u>H</u> elp |              |              |                                                         | - • 🙁               |
|--------------------|----------------------------------------------|-------------------------------------------|--------------|--------------|---------------------------------------------------------|---------------------|
|                    | Rew Database Sopen Database v Burite Changes |                                           |              |              | 😳 🍘 Open Project 🛛 👔 Save Project 🔄 🏾 🗟 Attach Database | >>                  |
| Database Structure |                                              | Browse Data                               | Edit Pragmas | Execute SQL  | Edit Database Cell                                      | ₽×                  |
| Ţ                  | able: 🔲 class_list                           | t 🗸                                       | 3 🗣 🛯        | New Record 🗸 | Mode: Text V 😺 🔄 Import Export                          | Set as <u>N</u> ULL |
|                    | ref_no                                       | fname                                     | sname        | number       | ٥                                                       |                     |
|                    | Filter                                       | Filter                                    | Filter       | Filter       |                                                         |                     |
| 1                  | 0                                            | Tom                                       | Ryan         | 111111       |                                                         |                     |
| 2                  | 1                                            | Mary                                      | Murphy       | 222222       |                                                         |                     |
| з                  | 2                                            | Ada                                       | Lovelace     | 333333       | Type of data currently in cell: Text / Numeric          | Analy               |
| 4                  | 3                                            | Charles                                   | Babbage      | 44444        | 1 char(s)                                               | Apply               |
|                    |                                              |                                           |              |              | Remote                                                  | ₽×                  |
|                    |                                              |                                           |              |              | Identity                                                | 4                   |
|                    |                                              |                                           |              |              | Name Commit Last modified Size                          |                     |
|                    |                                              |                                           |              |              |                                                         |                     |
|                    |                                              |                                           |              |              |                                                         |                     |
|                    |                                              |                                           |              |              |                                                         |                     |
|                    |                                              |                                           |              |              |                                                         |                     |
|                    |                                              |                                           |              |              |                                                         |                     |
|                    | <b>4 1</b> -4 of 4                           |                                           |              | Colto: 1     |                                                         |                     |
| Ľ                  | 1-4014                                       |                                           |              | 0010.        | SQL Log Plot DB Schema Remote                           |                     |
|                    |                                              |                                           |              |              |                                                         | 1177.0              |

Illustration 1: BD Browser for SQLite #2

# 6. Exercise Laboratory #2

Write a program "exercise\_3.2.py".

- 1. Add a shebang line and a document string "Exercise #3.2 in Python3".
- 2. Import the sqlite3 module and declare global variables.
- 3. Copy the **query()** function from the "**python\_dqlite.py**" program.
- 4. Open the database and retrieve the data from the "**class\_list**" table.
- 5. Remove "Mary Murphy" from the course.
- 6. Replace "Mary Murphy" with her sister "Nora".
- 7. Add "Leo Ashe" to the course with a student number "5555555".
- 8. Output the current state of the table.
- 9. Output should be like this:

```
~$ ./exercise_3.2.py
Retrieving data from the 'class_list' table
    0, Tom, Ryan, 111111
    1, Mary, Murphy, 222222
    2, Ada, Lovelace, 333333
    3, Charles, Babbage, 444444
Deleting 'Mary Murphy from the 'class_list'
Inserting 1, Nora, Murphy, 222222 into the 'class_list' table
Inserting 4, Leo, Ashe, 555555 into the 'class_list' table
Retrieving data from the 'class_list' table
    0, Tom, Ryan, 111111
    1, Nora, Murphy, 222222
    2, Ada, Lovelace, 333333
    3, Charles, Babbage, 444444
    4, Leo, Ashe, 555555
```

Notes: